# YamanBuddy

# Nimbus Passenger Mobile application User guidance August 2024 App Version: 1.0.0

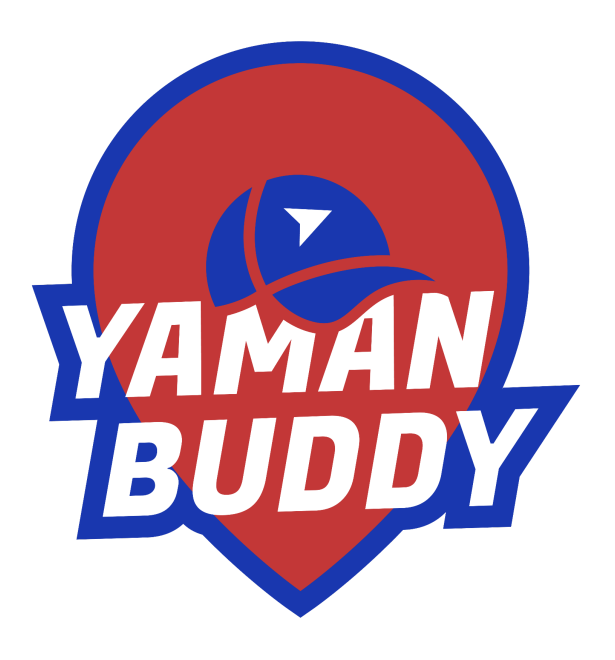

### Table of content

| 1. Overview                                  | 3  |
|----------------------------------------------|----|
| 2. Install app and accessing the application | 4  |
| 2.1. Install App                             | 4  |
| 2.2. Sign in to the app                      | 4  |
| 2.3. Logout the app                          | 5  |
| 3. Find a bus                                | 6  |
| 4. View available buses                      | 9  |
| 5. Map view                                  | 10 |
| 6. Departed buses                            | 11 |
| 7. Scheduled buses                           |    |
| 8. On-boarding buses                         | 13 |
| 9. Get Help                                  | 14 |
| 10. Route request                            | 15 |
| 11. Report an issue                          | 16 |
|                                              |    |

#### 1. Overview

Yaman Buddy, the ultimate passenger app designed to revolutionize your bus commuting experience. Reduce long waits and uncertainty, as Yaman Buddy empowers you to effortlessly track your bus's whereabouts and plan your journey with ease.

With Yaman Buddy, passengers get instant access to vital information such as the bus's current location, status, route details, and estimated time of arrival (ETA). Gone are the days of aimlessly waiting at the bus stop now, you can make informed decisions to optimize your travel time. Our user-friendly mobile application is intuitively designed to provide you with everything you need for a seamless ride. Whether you're a daily commuter or an occasional traveler. This user guide is designed to guide you through the Application by providing step-by-step instructions and all the related information that you may require Buddy offers valuable insights to enhance your journey.

# 2. Install app and accessing the application

If you have already downloaded the Yaman buddy application, proceed to sign into the Yaman Buddy with your Google account.

#### 2.1. Install App

Search and install the Yaman Buddy app on the App Store or play store. Note that the publisher is NimbusVenture. Then you will see the shortcut icon on the device screen.

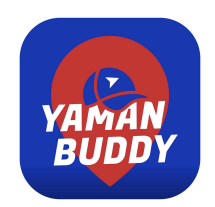

#### 2.2. Sign in to the app

Click Sign in with Google. Select the account that you used to register with Yaman Buddy.

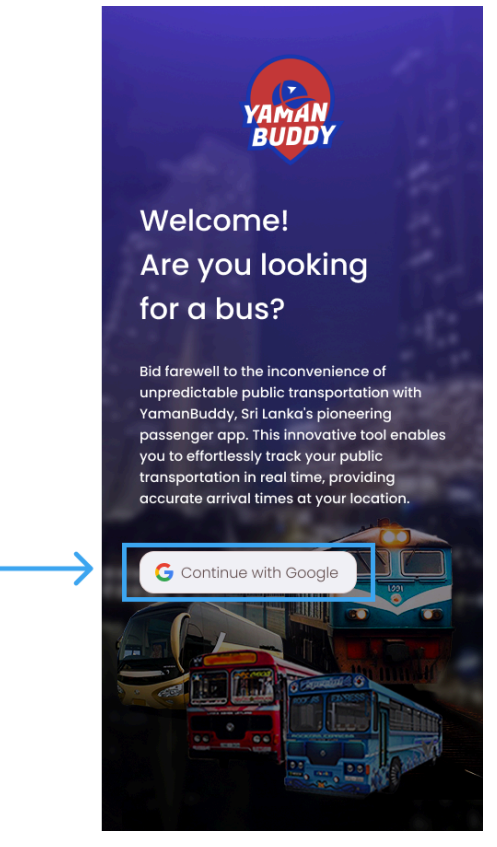

To login, please select the google account which you used to register with Yaman Buddy service. If not, choose Add account and add your google account you want to sign in with.

#### 2.3. Logout the app

Click the settings icon in the bottom navigation bar and click on the logout button.

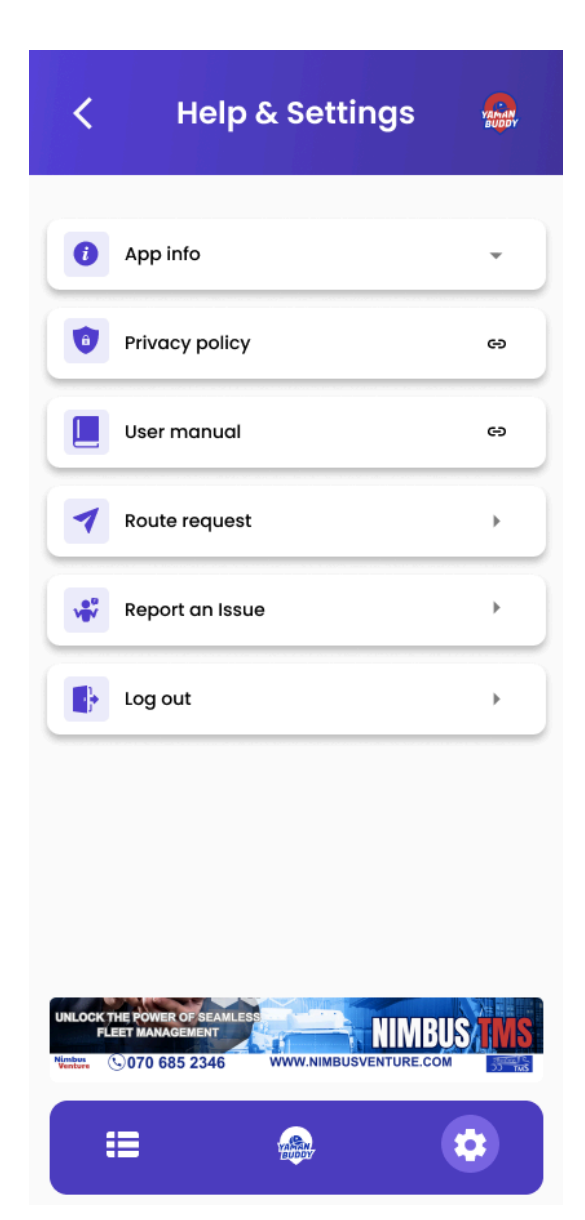

# 3. Find a bus

After logging into the app you can view this map screen. Here, you can view your current location.

| 858                           |                         |
|-------------------------------|-------------------------|
| Select a route                | •                       |
| hat From -                    | To •                    |
|                               |                         |
| ala FIND A                    | BUS                     |
| FLEET MANAGEMENT              | IMBUSVENTURE.COM        |
|                               | Siyambalape<br>Junction |
| Kelaniya<br>Angoda            | Biyagama                |
| Mulleriyawa                   |                         |
| giriya<br>Battaramulla Malabe | Korathota               |
| ri Jayawardenepura            |                         |
| ia                            | Athurugiriya            |
| elkanda<br>B47                | Panagc                  |
| Maharagama                    | Him gama                |
| ion A SY                      | Hiripitiya              |
| Nampamunuwa                   | Divagama                |
| s II 🔐                        | *                       |

To find a bus, you should select or type a route in the first box and then select your start location and your destination.

1 Route name 2 Trip start location 3 Your destination

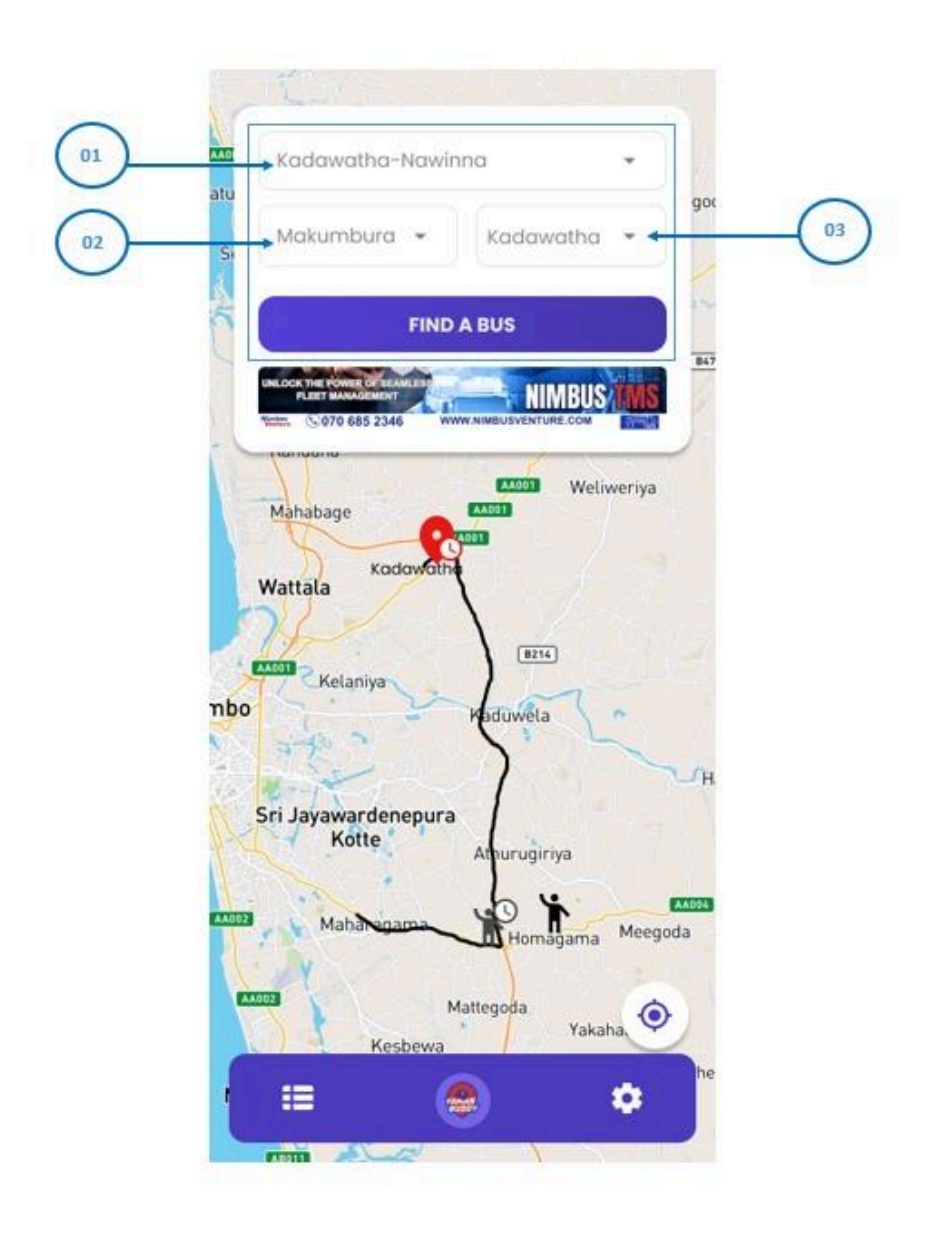

When you select route and locations, you can view your trip start location, your destination and the route on the map. Then click on find a bus button to search available buses for your trip.

1 Trip start location

2 Your destination

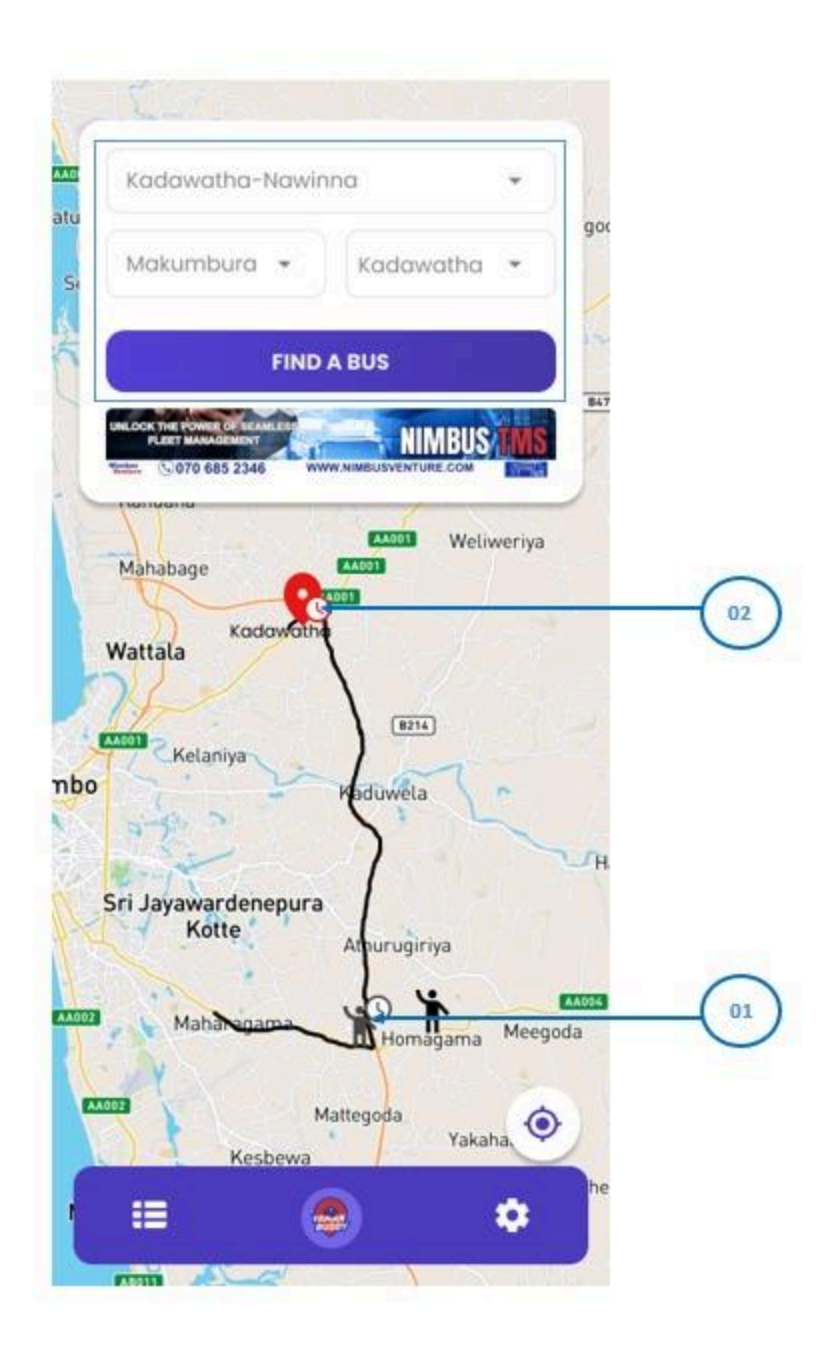

### 4. View available buses

After clicking on find a bus button you can view the available buses for your trip. You can view ongoing and scheduled bus results.

To track your bus, click on the map view icon or ongoing bus section.

1 Ongoing bus2 On boarding bus3 Scheduled bus4 Early/Delay status5 Map view icon6 View more information icon

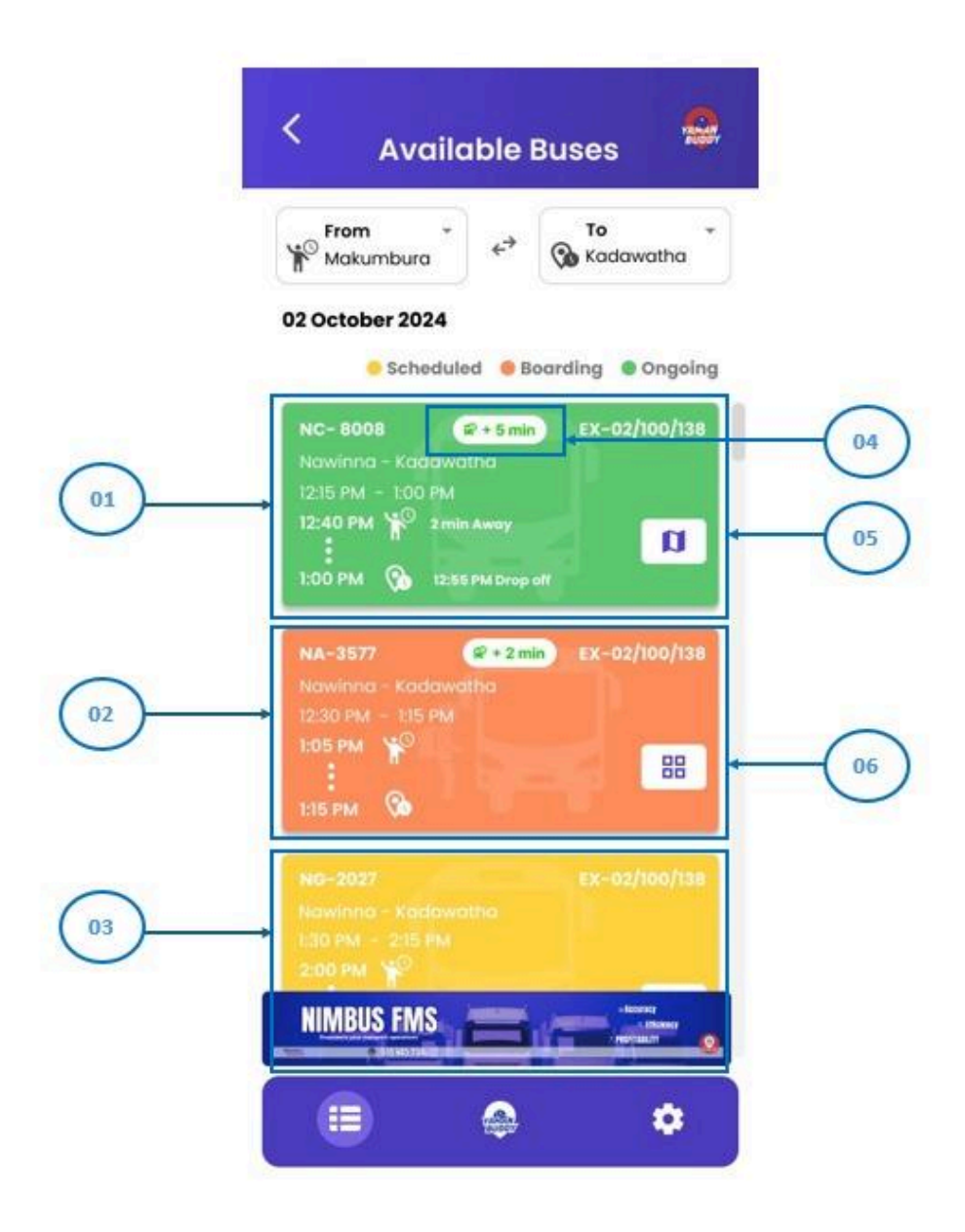

#### 5. Map view

When you click on the map view button or entire green section, you can view available ongoing buses with their early and delayed time on the map.

01 Early time 02 Click to zoom your location on the map

03 Click to zoom trip start location on map 04 Time taken to reach the starting point of your journey

07 Scheduled bus start time 06 Earliest estimated time arrival 05 Latest estimated time arrival

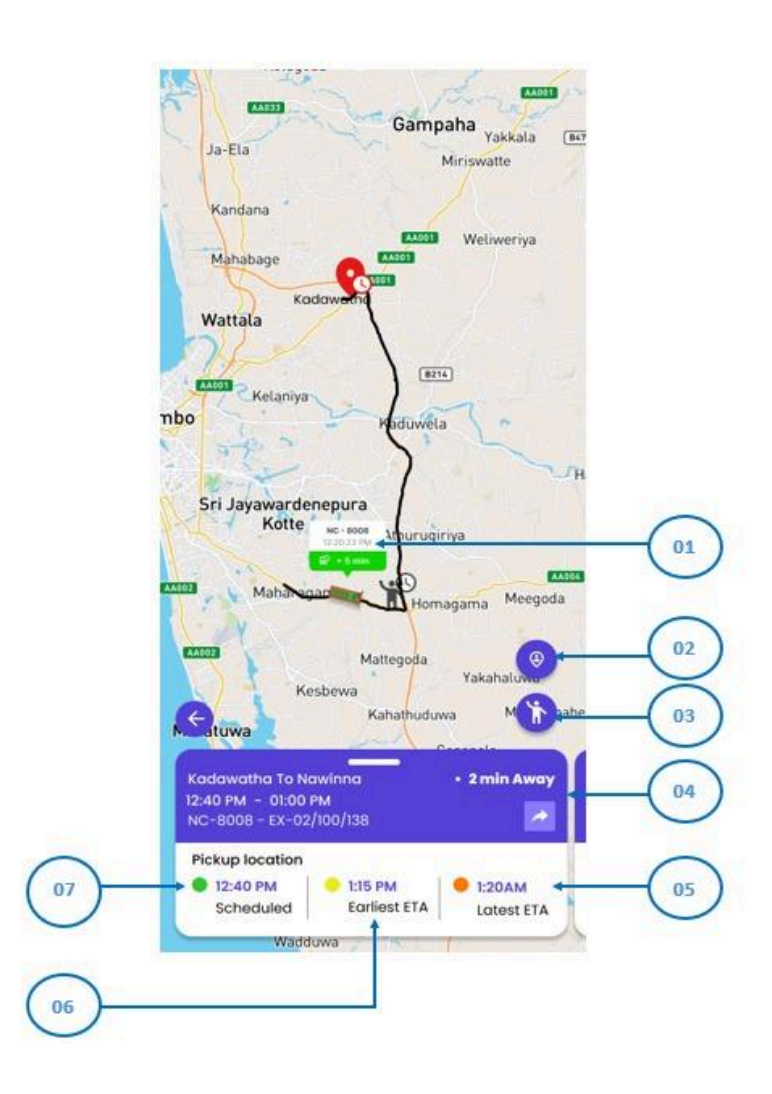

# 6. Departed buses

1 When your bus has left, you can see a message at the bottom.

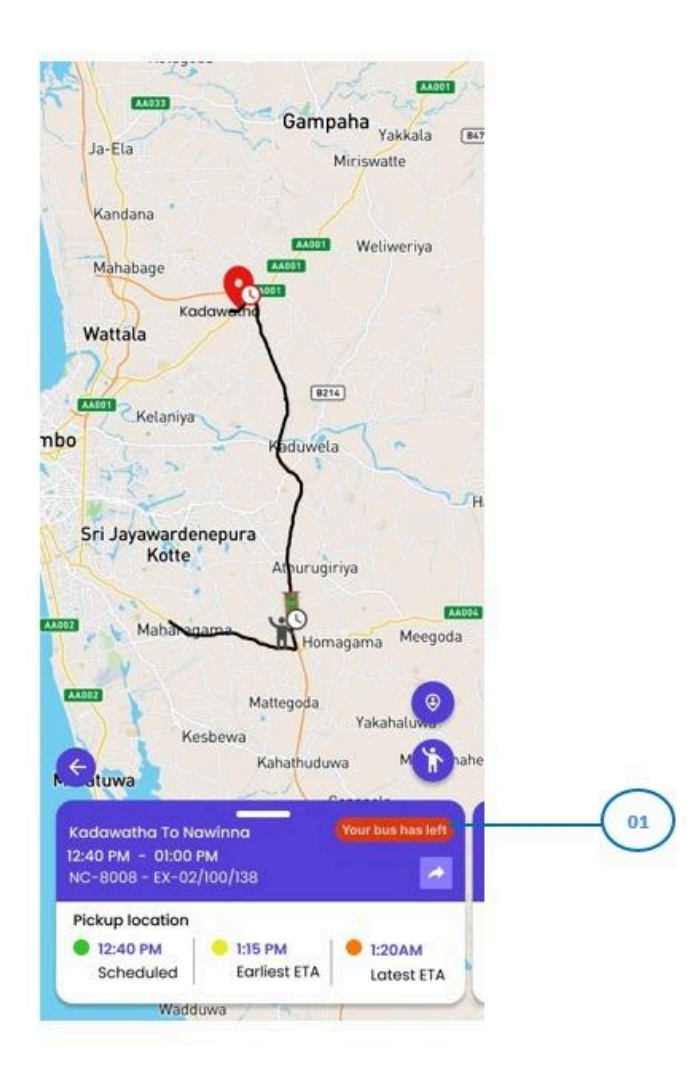

## 7. Scheduled buses

If you need to view scheduled bus information, you can click on the view button in the available scheduled bus list. And then you can see a fully detailed view including bus stops and arrival times to each stop.

| 🗸 🛛 Available Buses                                                          | 2 < 40                                                        |
|------------------------------------------------------------------------------|---------------------------------------------------------------|
| From * To                                                                    |                                                               |
| 2 October 2024                                                               |                                                               |
| 🥚 Scheduled 🛛 🏮 Boarding 🔍 Ongoin                                            |                                                               |
| NC- 8008 <b>8 + 5 min</b> EX-02/100/138<br>Nawinna - Kadawatha               |                                                               |
| 12:15 PM - 1:00 PM<br>12:40 PM                                               |                                                               |
| 1:00 PM 🛞 12:55 PM Drop off                                                  | NG-2027 <b>EX-02/100/138 • Schedul</b><br>Kadawatha - Nawinna |
|                                                                              | 1:30 PM - 2:15 PM                                             |
| NA-3577 (2+2 min) EX-02/100/138                                              | r <sup>o</sup> 🔊                                              |
| 12:30 PM - 1:15 PM                                                           | Makumbura Kadawath                                            |
| 1:05 PM                                                                      | 2:00 PM 2:15 PM                                               |
| 1:15 PM 🚯                                                                    | oct 2,2024                                                    |
|                                                                              | Bus stops and arrival times                                   |
|                                                                              |                                                               |
|                                                                              | Nawinna 1:30 PM                                               |
| NG-2027 EX-02/100/138<br>NaWinna - Kadawatha<br>1:30 PM - 2:15 PM<br>2:00 PM | Nawinna 1:30 PM<br>Makumbura 2:00 PM                          |

# 8. On-boarding buses

If you need to view On-boarding buses information, you can click on the view button in the available on-boarding bus list. And then you can see a fully detailed view including bus stops and arrival times to each stop.

| Available Buses                                                                                                    |
|----------------------------------------------------------------------------------------------------|
| From <sup>*</sup> ← To <sup>*</sup><br>Makumbura ← Kadawatha                                                                                                    |
| 02 October 2024<br><ul> <li>Scheduled</li> <li>Boarding</li> <li>Ongoing</li> </ul>                                                                                                    |
| NC-8008       Image: style="text-align: cell; cell; cell |
| NA-3577       Image: symbol + 2 min       EX-02/100/138         Nawinna - Kadawatha       12:30 PM - 1:15 PM       Image: symbol + 2 min         1:05 PM       Image: symbol + 2 min       Image: symbol + 2 min         1:15 PM       Image: symbol + 2 min       Image: symbol + 2 min         1:15 PM       Image: symbol + 2 min       Image: symbol + 2 min                                                                                                    |
| NG-2027 EX-02/100/138<br>Nawinna - Kadawatha<br>1:30 PM - 2:15 PM<br>2:00 PM                                                                                                    |
|                                                                                                    |
| 😑 💩 🌩                                                                                                    |

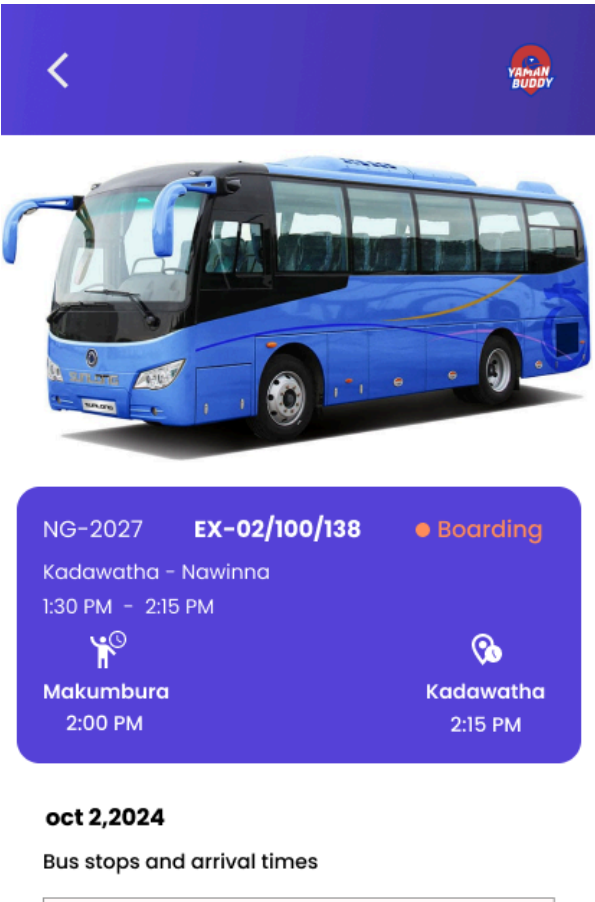

| Nawinna   | 1:30 PM |
|-----------|---------|
| Makumbura | 2:00 PM |
| Kadawatha | 2:15 PM |

# 9.Get Help

You can click on the settings icon to view the help and settings page. You can view details of the Yaman Buddy application.

| Kelp & Settings                                                    | YAMAN<br>BUDDY |
|--------------------------------------------------------------------|----------------|
| App info                                                           | •              |
| Privacy policy                                                     | ю              |
| User manual                                                        | ю              |
| Route request                                                      | •              |
| Report an Issue                                                    | •              |
| Log out                                                            | •              |
|                                                                    |                |
|                                                                    |                |
|                                                                    |                |
| UNLOCK THE POWER OF SEAMLESS<br>FLEET MANAGEMENT NIMBUSVENTURE COM |                |
|                                                                    |                |

# 10. Route request

To request a route, click on request route on the help & settings page. Then fill out the form and click on submit.

| <                                 | Help & Settings                                                                 | YAnalik<br>BUDDY |
|-----------------------------------|---------------------------------------------------------------------------------|------------------|
| 0                                 | App info                                                                        | •                |
| 0                                 | Privacy policy                                                                  | ю                |
|                                   | User manual                                                                     | ю                |
| 1                                 | Route request                                                                   | •                |
| 4                                 | Report an Issue                                                                 | •                |
|                                   | Log out                                                                         | •                |
|                                   |                                                                                 |                  |
|                                   |                                                                                 |                  |
|                                   |                                                                                 |                  |
| UNLOCK<br>FL<br>Nimbus<br>Venture | THE POWER OF SEAMLESS<br>EET MANAGEMENT<br>© 070 685 2346 WWW.NIMBUSVENTURE.COM |                  |
|                                   |                                                                                 |                  |

# 11. Report an issue

To request a route, click on request route on the help & settings page. Then fill out the form and click on submit.

| <           | Help & Settings                                                                 | YAMAN |
|-------------|---------------------------------------------------------------------------------|-------|
| 0           | App info                                                                        | •     |
| 0           | Privacy policy                                                                  | eə    |
|             | User manual                                                                     | æ     |
| 1           | Route request                                                                   | Þ     |
| ver         | Report an Issue                                                                 | Þ     |
|             | Log out                                                                         | Þ     |
|             |                                                                                 |       |
|             |                                                                                 |       |
|             |                                                                                 |       |
| UNLOCK<br>F | THE POWER OF SEAMLESS<br>LEET MANAGEMENT<br>© 070 685 2346 WWW.NIMBUSVENTURE.CO |       |
|             | North States                                                                    |       |